#### PHILIPS

RESPIRONICS

**Dream**Mapper

# App Philips DreamMapper para smartphones e tablets

## Baixar e configurar a conta de usuário

### 1. Faça o download e comece

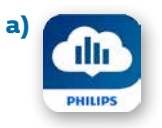

Baixe o app gratuito DreamMapper na iTunes Store ou na Google Play Store, em seu *tablet* ou *smartphone*.

 b) Abra o app e autorize o DreamMapper a enviar notificações.

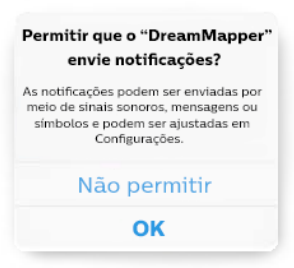

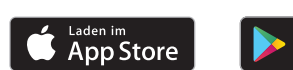

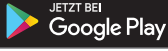

 Selecione seu país de residência e salve suas informações.

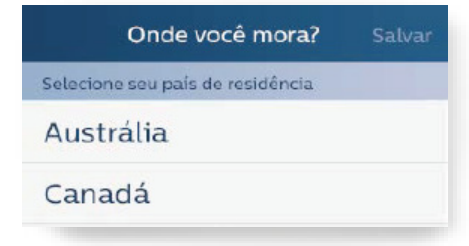

#### 2. Crie uma conta de usuário

- a) Insira seu nome, sobrenome e endereço de *e-mail* nos respectivos campos.
- **b)** Escolha uma senha pessoal com base nos requisitos.

c) Insira o número de série de seu dispositivo de terapia do sono (número de 13 dígitos abaixo do código de barras). Você também pode escanear o número de série por meio do app.

Basta clicar em "Escanear" para abrir o recurso de câmera. Aponte a câmera para o código de barras na parte inferior de seu dispositivo de terapia do sono. O número de série será escaneado automaticamente e inserido no campo correspondente.

Se você quiser receber informações sobre os produtos e promoções da Philips, clique no botão ao lado, que ficará verde. Este serviço é opcional.

#### Em seguida, clique em Fazer Cadastro.

- d) Confirme que você leu o contrato de licença do usuário final e o comunicado sobre proteção de dados.
- e) Clique em Aceitar se você concorda com o contrato do usuário do DreamMapper.

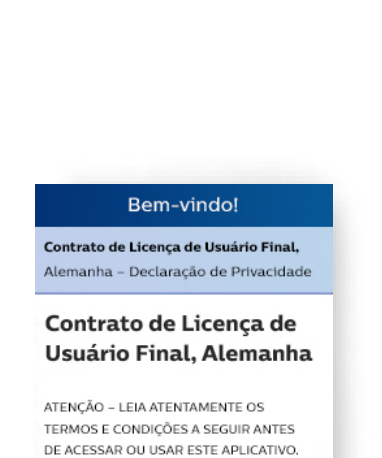

Alemanha

Clique aqui para confirmar o comunicado sobre proteção de dados.

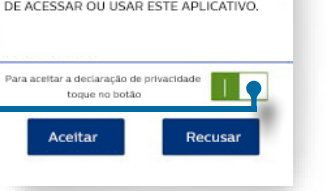

f) Uma vez criada sua conta de usuário no DreamMapper, a seguinte janela instantânea aparecerá. Clique em Sim se quiser parear seu dispositivo de terapia do sono com seu smartphone ou tablet via Bluetooth.

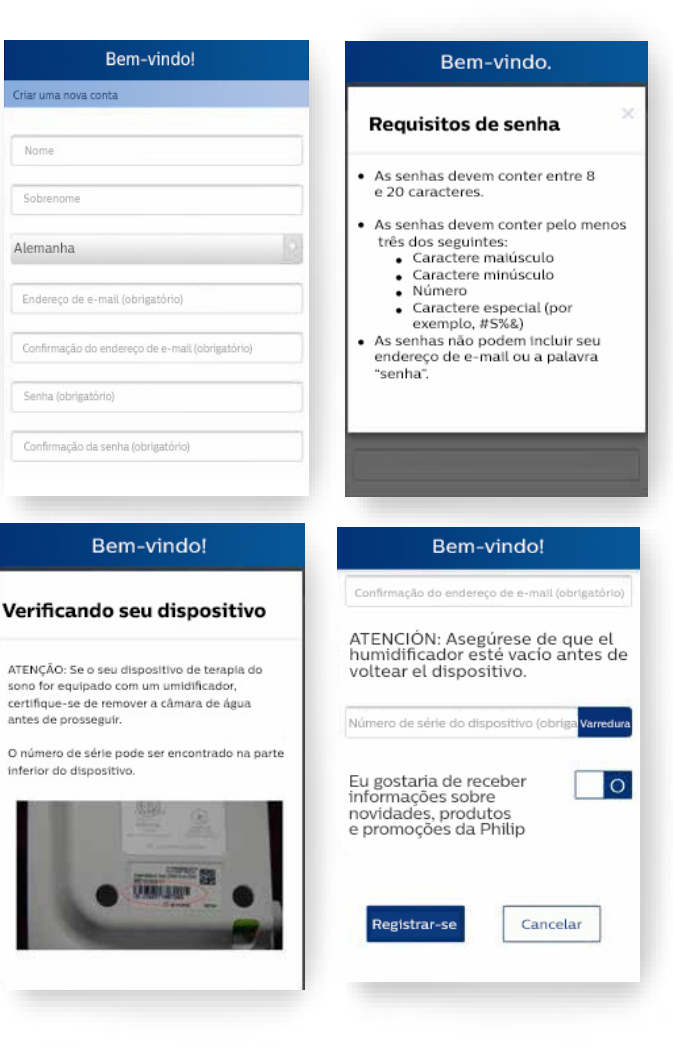

| Deseja que o DreamMapper       |
|--------------------------------|
| ransfira seus dados referentes |
| terapia para este dispositivo  |
| nóvel via Bluetooth?           |

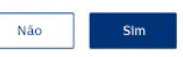

#### 3. Pareie o DreamStation com seu smartphone/tablet via Bluetooth.

- a) Siga as instruções no manual de Bluetooth do DreamMapper (veja abaixo).
- b) Verifique se o recurso Bluetooth está ativado em seu smartphone ou tablet.

| Einstellungen             | 9643<br>Bluetooth       | CDALL             |
|---------------------------|-------------------------|-------------------|
| Pugmodus                  | Divertooth              |                   |
| C Restore En              | Mine contra             |                   |
| Mobile Datien             | PR BT 3176 Note verbuse | Exemplo:          |
| Persönlicher Hotspot      | HARRING GORDAN . C.     | Configurações do  |
| VPN CO                    | DEPSOHODEINBOTE         | Bluetooth no menu |
| Netzbetreiber Telekorsube | Nokia 515               | do IPhone/iPad    |

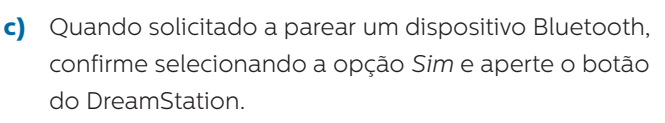

Com isso, o pareamento do

DreamStation com seu *smartphone/tablet* será concluído.

Pode ser que você também receba uma solicitação semelhante em seu *smartphone/tablet*, perguntando se gostaria de parear um dispositivo Bluetooth.

**Atenção:** Quando uma solicitação para parear um dispositivo aparecer, deve ser confirmada dentro de cinco segundos. Caso contrário, a tentativa de pareamento será cancelada e o processo terá de ser reiniciado.

d) Uma vez que uma conexão Bluetooth tenha sido estabelecida, o DreamMapper recuperará os dados de seu DreamStation. Após a conclusão desta etapa, você pode começar a usar o DreamMapper.

**Aviso:** O app mostrará somente os dados da terapia do sono a partir da data de criação de sua conta de usuário no DreamMapper. Os dados anteriores não poderão ser recuperados.

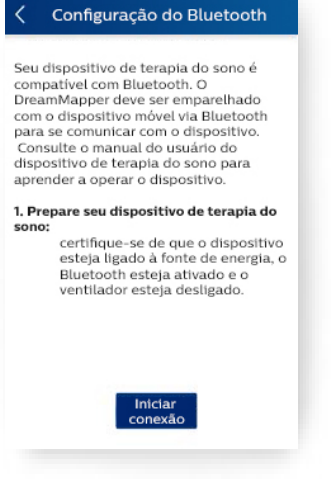

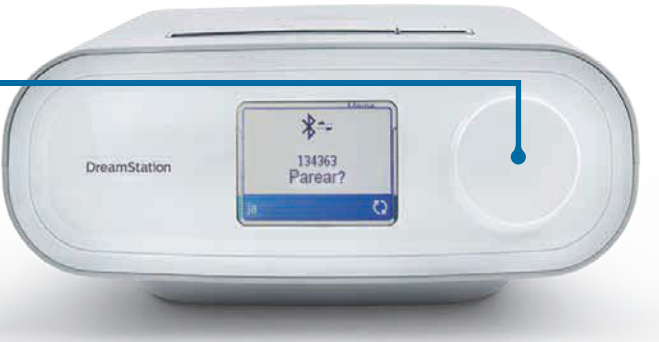

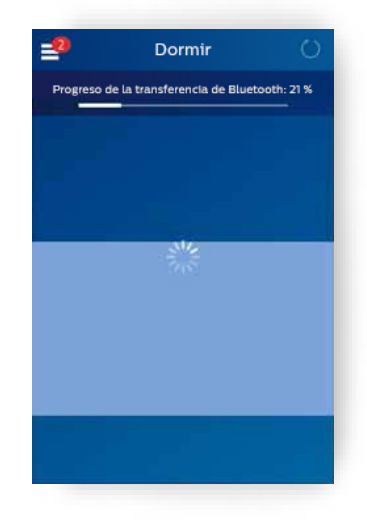

© 2018 Koninklijke Philips Electronics N.V. Todos os direitos reservados.

A Philips Healthcare se reserva o direito de fazer alterações nas especificações técnicas e/ ou descontinuar qualquer produto, a qualquer momento, sem aviso prévio, e não pode ser responsabilizada por quaisquer consequências resultantes do uso desta publicação.

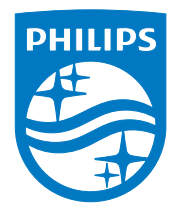

Philips Respironics Brasil 1300 766 488

www.philips.com.br/dreammapper APR 4/27/2018 PN1287872